# Meet 使用基本マニュアル

|  | 保 | 護 | 者 | F | Ħ |  |  |
|--|---|---|---|---|---|--|--|
|--|---|---|---|---|---|--|--|

## ※classroomのMeetを使用

・児童に「どのclassroom」を使用するか、ご確認をお願いします。

・複数のmeetに参加することは可能です。音声の混在にはご 注意ください。

・ご不明な点がありましたら、学校までご連絡ください。

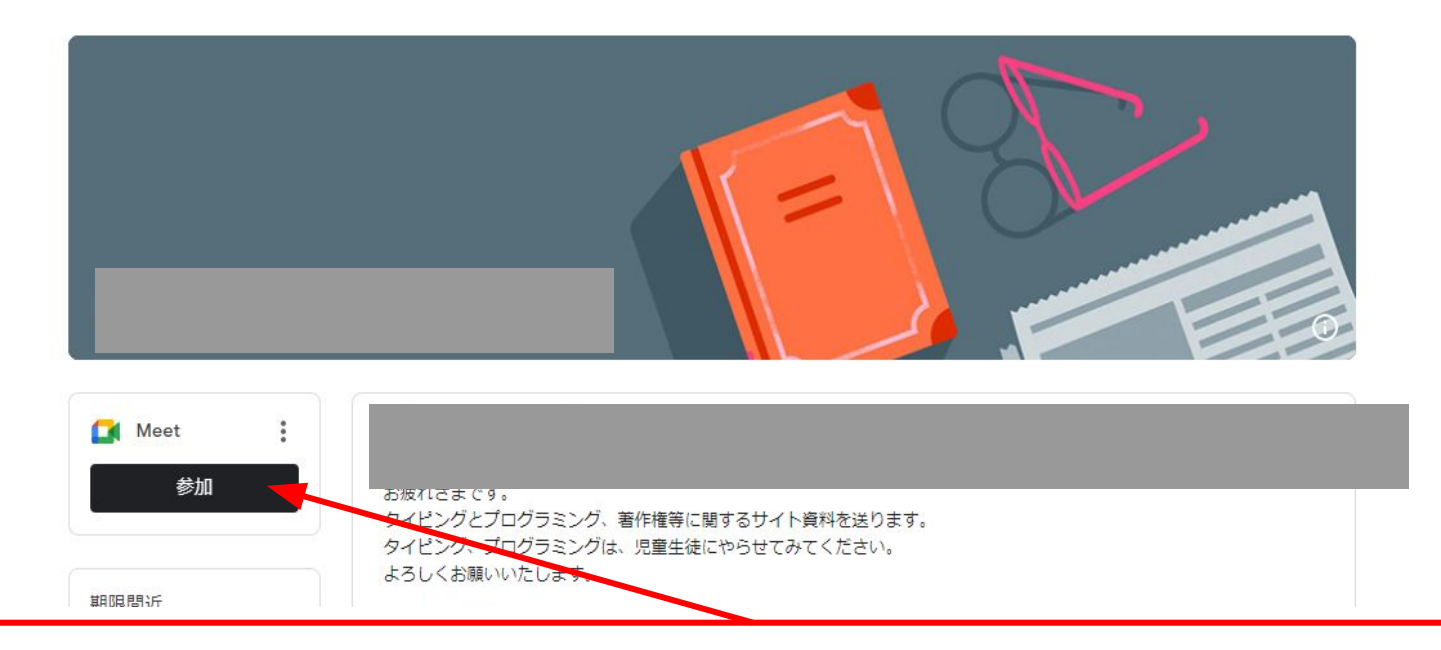

Classroom画面に「Meetのリンク」という画面が表示されたら、Meetを使うことができる ようになります。こちらをクリックします。

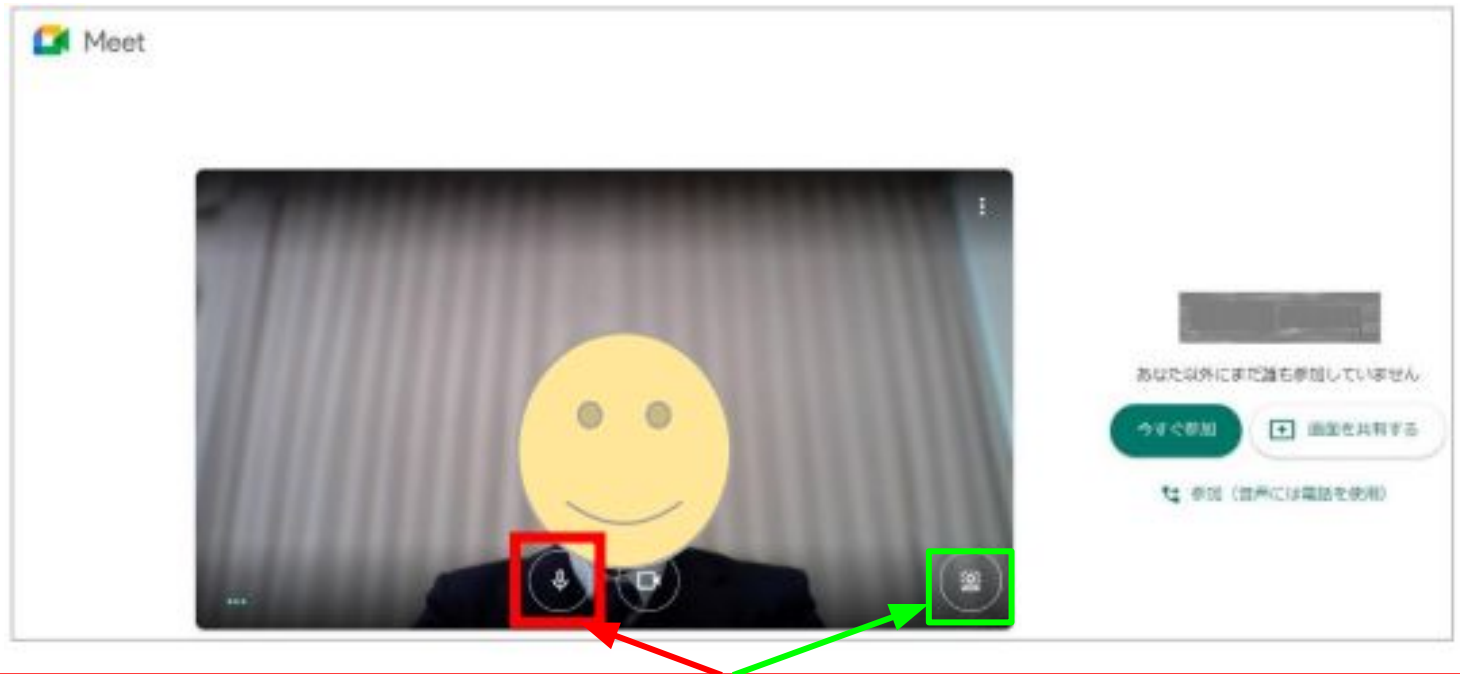

「Meet」が起動後、教職員(主催者)以外の参加者は、すぐにマイクのアイコンをクリックし、 マイクをOFFにします。

2
クリックすると背景を変更できます。

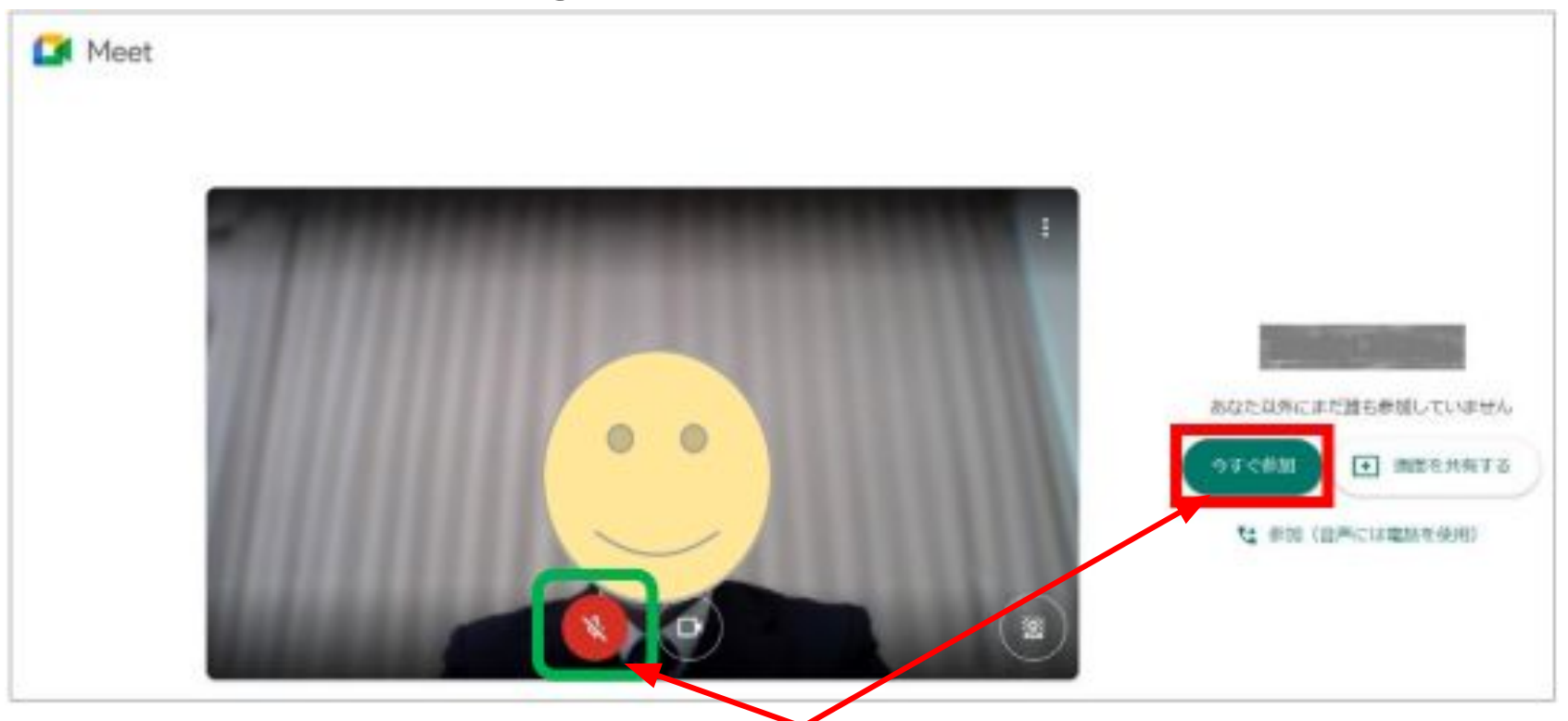

#### 教職員(主催者)以外、マイクをOFFにしたあと、『今すぐ参加』をクリックします。

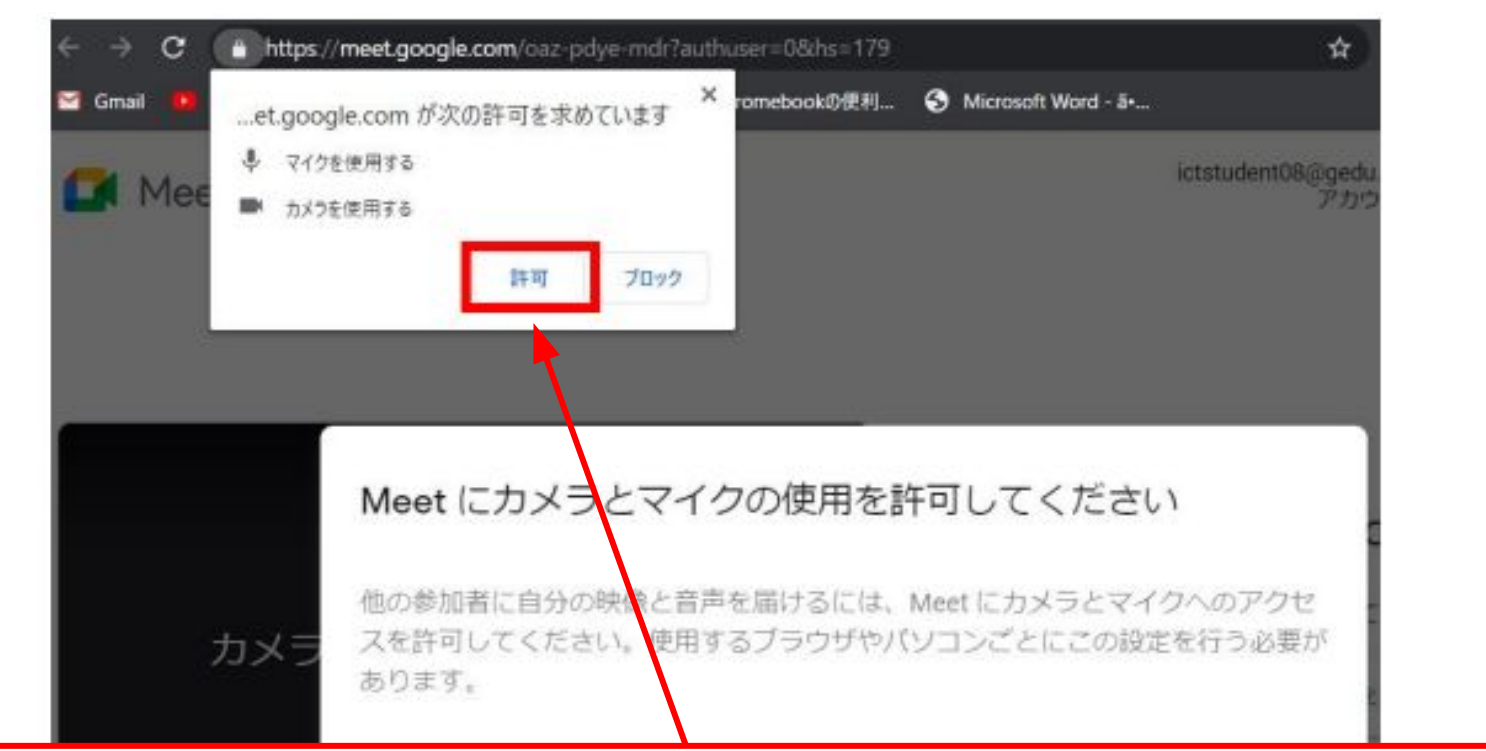

初めてMeetを起動したとき、カメラやマイクの使用許可を確認する表示が出ることがあります。その場合、『許可』をクリックします。

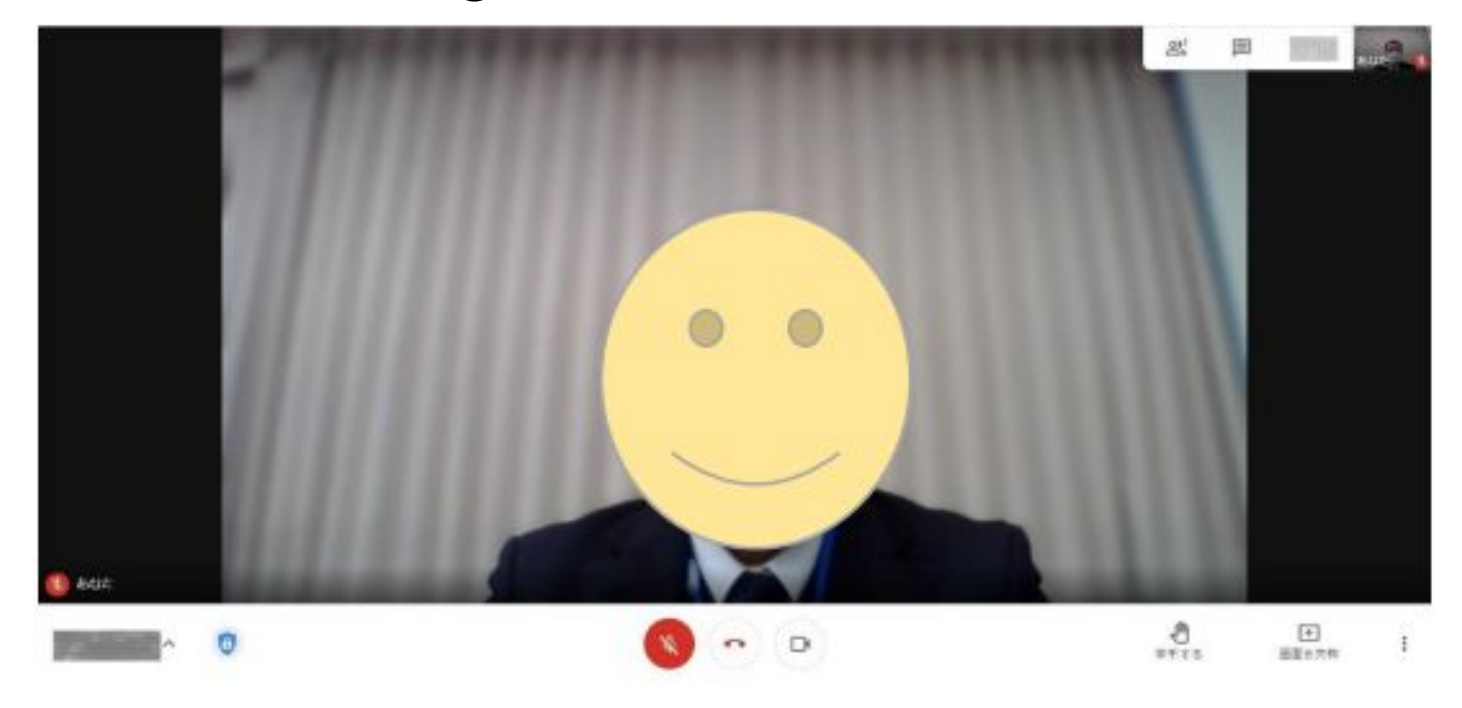

会議に参加すると、このような画面に切り替わります。

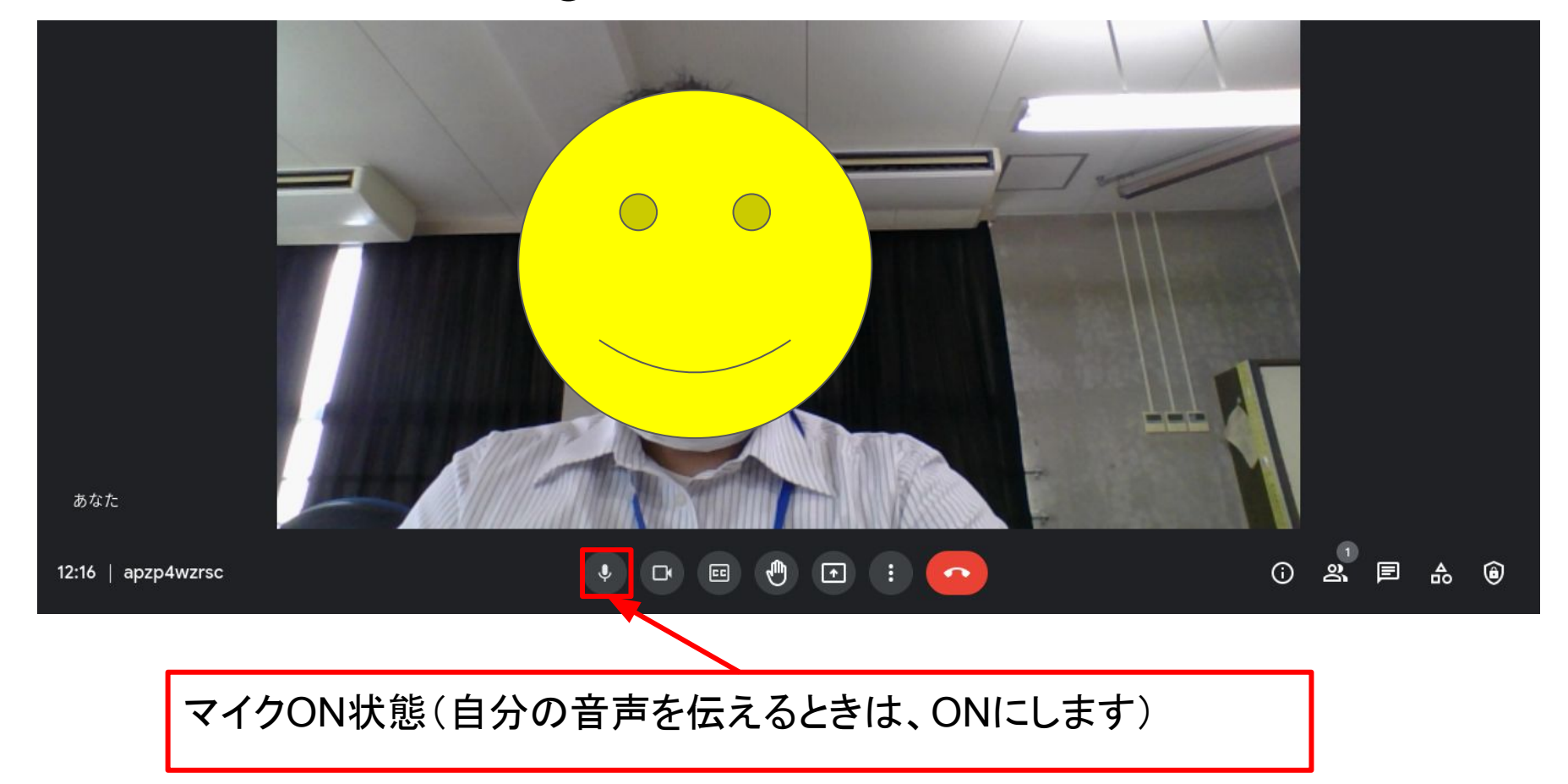

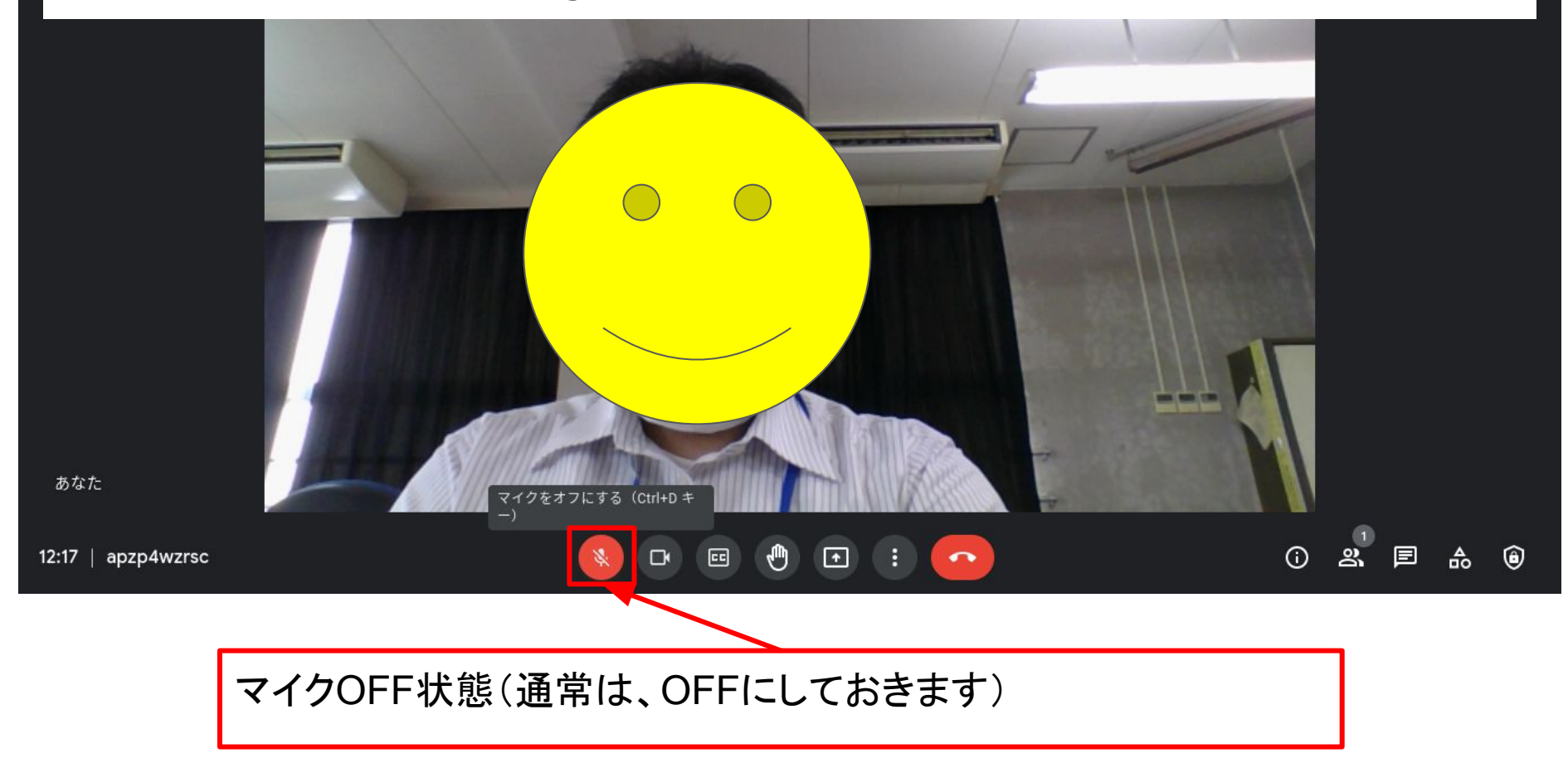

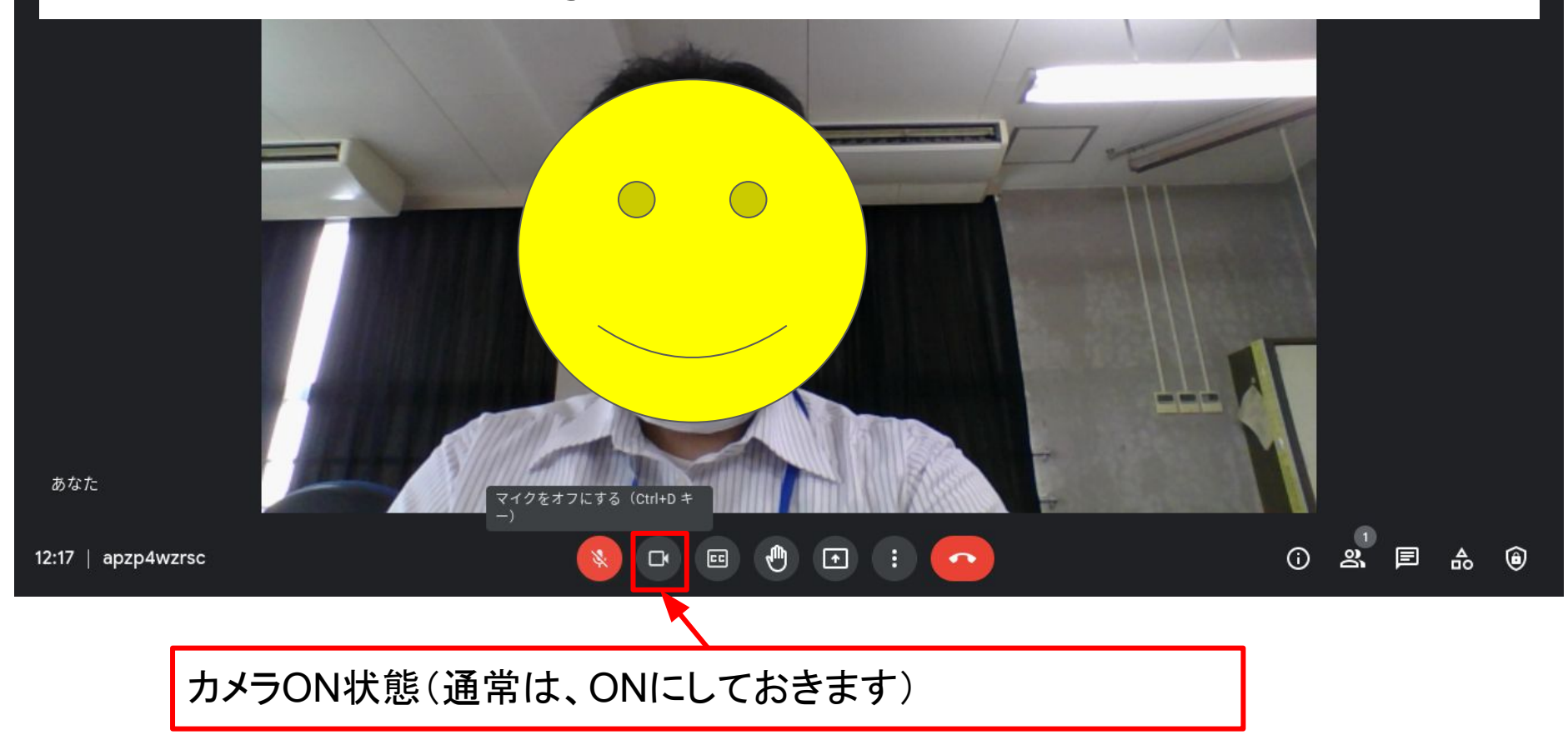

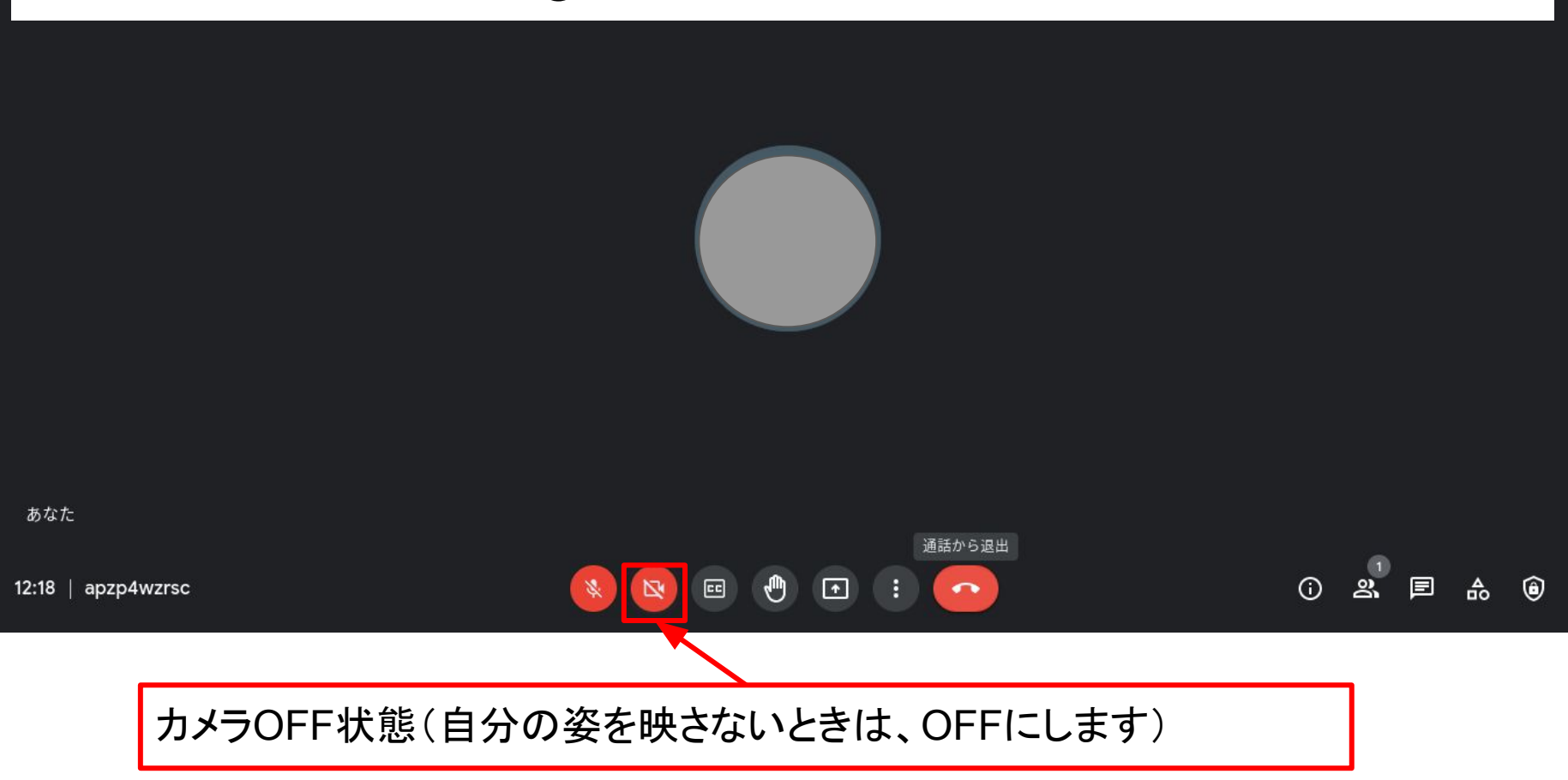

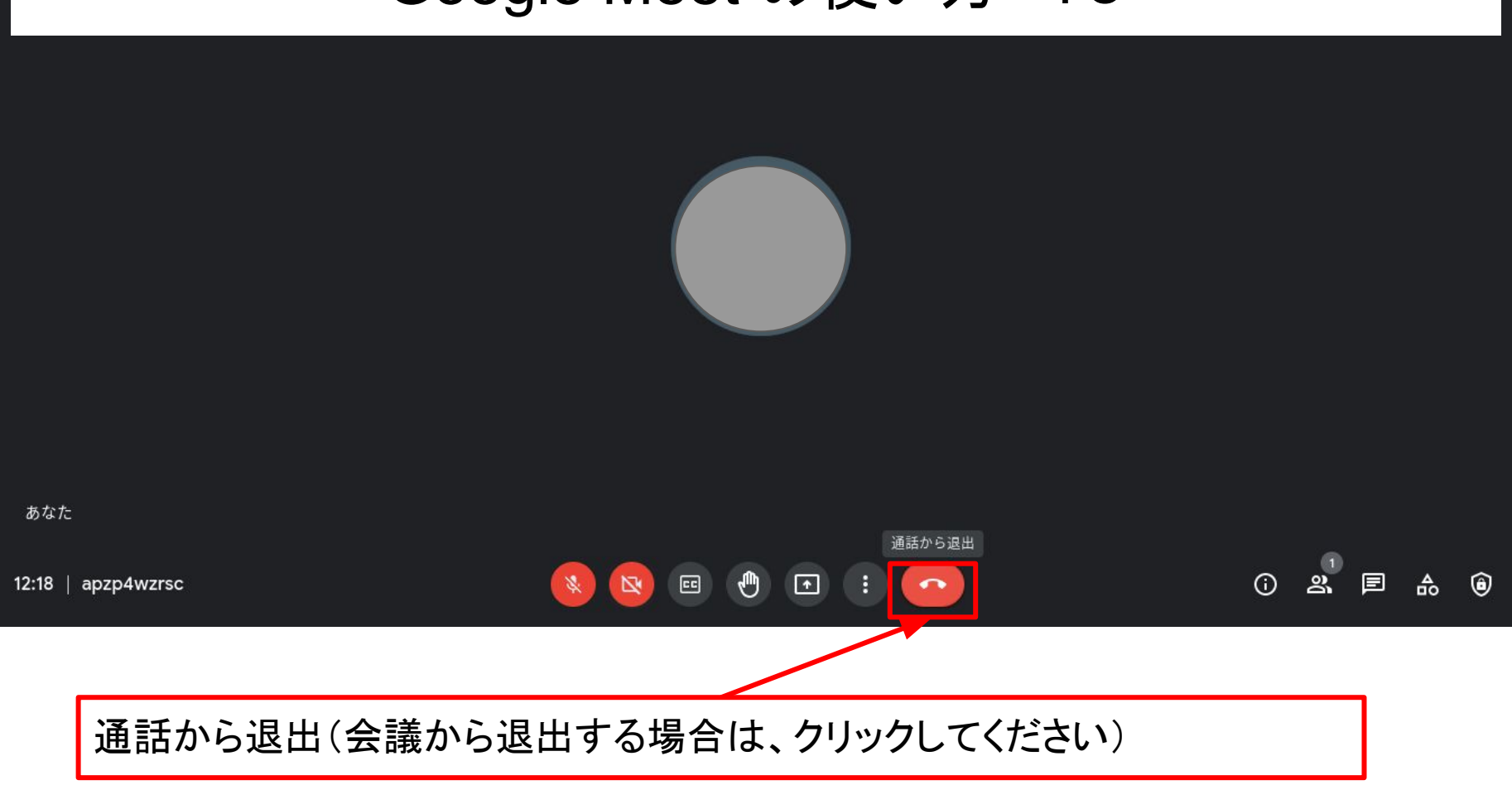

#### Google Meet でのレイアウト変更 1

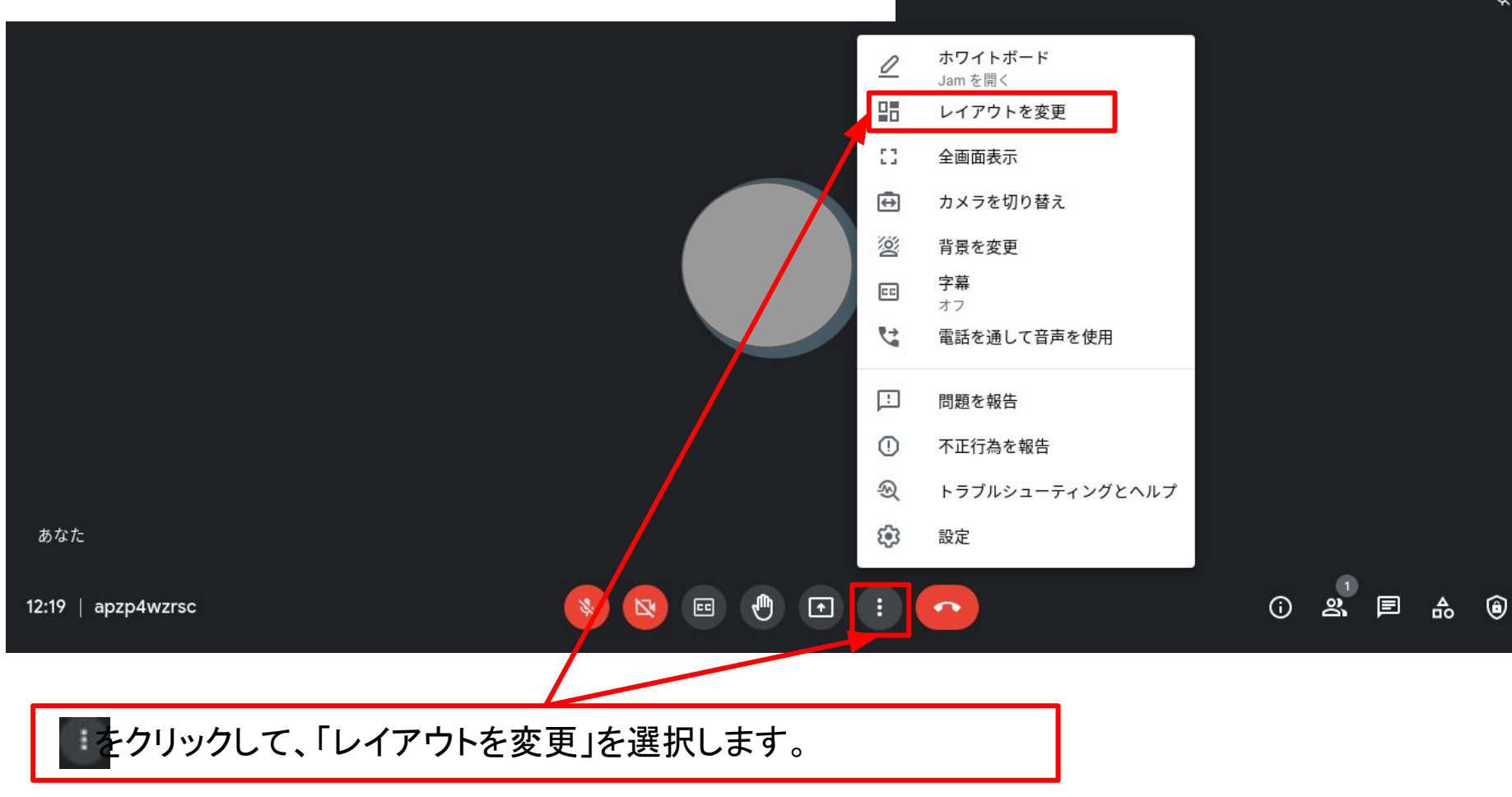

#### Google Meet でのレイアウト変更 2

レイアウトを変更 X レイアウトの選択は保存され、今後の会議で使用され ます J  $\bigcirc$ 自動 1 タイル表示 0 スポットライト 0 サイドバー タイル 表示するタイルの最大数(ウィンドウのサイズによ る) レイアウトの選択は保存されないため、今後の会議に は適用されません。 De \_ 1 1 ۲ apzp4wzrsc

「レイアウト変更」画面が表示されます

Google Meet でのレイアウト変更 3

『自動』: Meetが、自動で画面の表示方法を選択します。基本設定では、画面に 9枚のタイルが表示されます。

『タイル表示』:最大49人を同時に画面に表示できます。基本設定では、画面に

16枚のタイルが表示されます。

『スポットライト』:発言中の参加者、または共有中の画面がウィンドウ全体に

#### 表示されます。

『サイドバー』:発言中の参加者、または共有中の画面が大きく表示され、その

横に他の参加者のサムネイル(一覧表示)が表示されます。

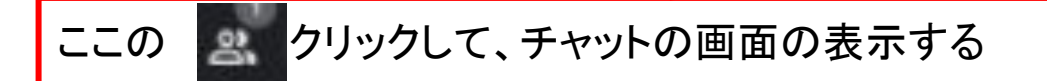

12:26 | apzp4wzrsc

😣 🖻 🕐 💿 : 📀

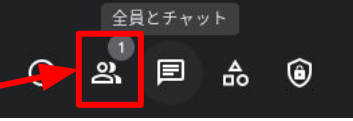

あなた

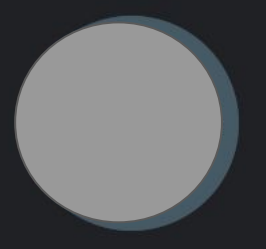

#### Meetでのチャット機能の利用法 2

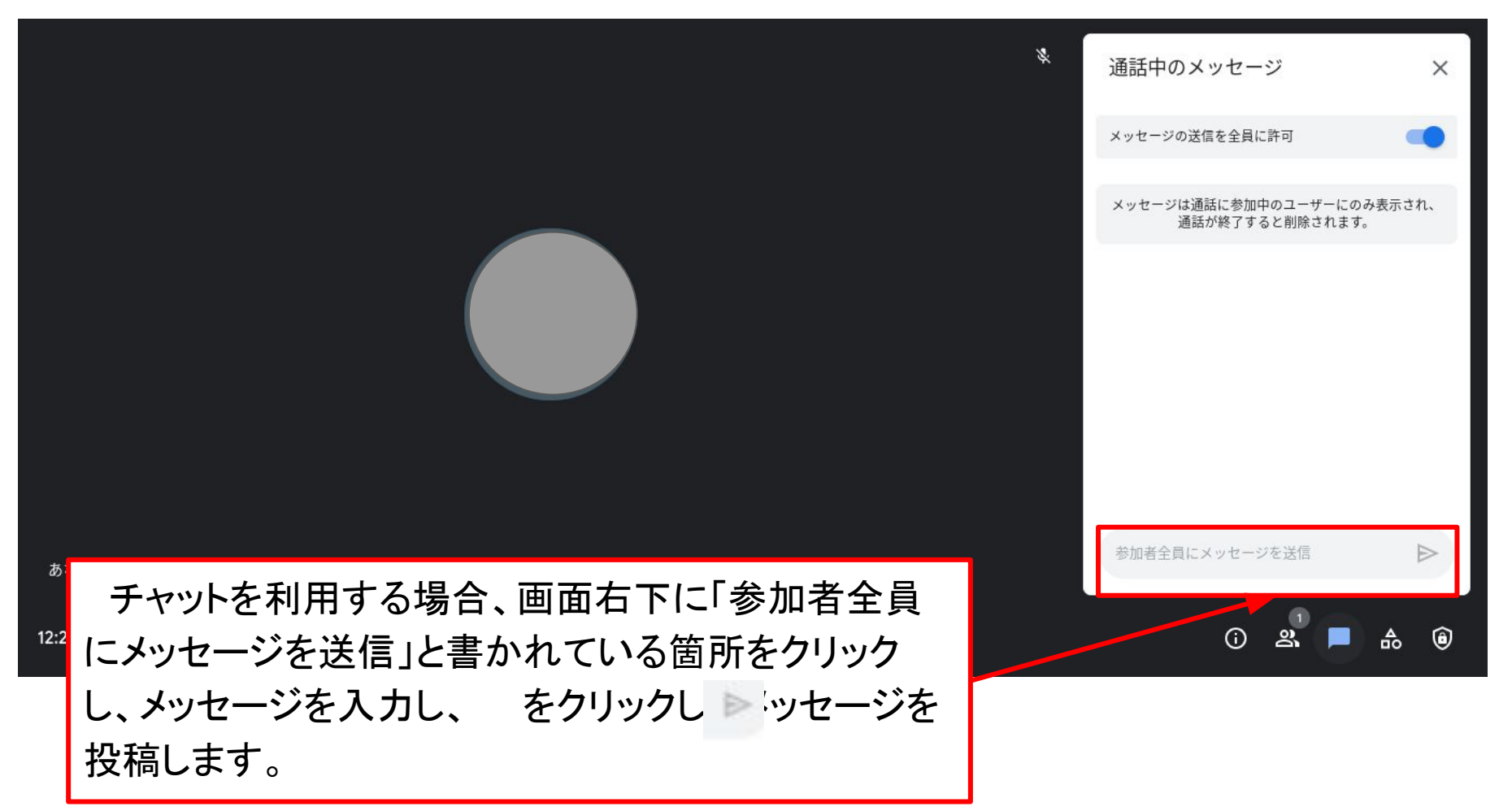